## CloudSoftphone Cloud Softphone**設定マニュアル**(iOS**版**)

本ページではAcrobits Cloud Softphoneについての設定手順をご案内いたします (<u>Android版はこちら</u>)

# Cloud Softphoneをアンインストールする際には必ず後述の[Cloud Softphoneのリセット]を行ってからアンインストールしてください

1.Cloud Softphone**のダウンロード・インストール** App StoreよりAcrobits Cloud Softphoneを検索し、ダウンロードを行ってください。 App Store 検索ワード: Cloud Softphone <u>Acrobits Cloud Softphone</u>

#### く検索

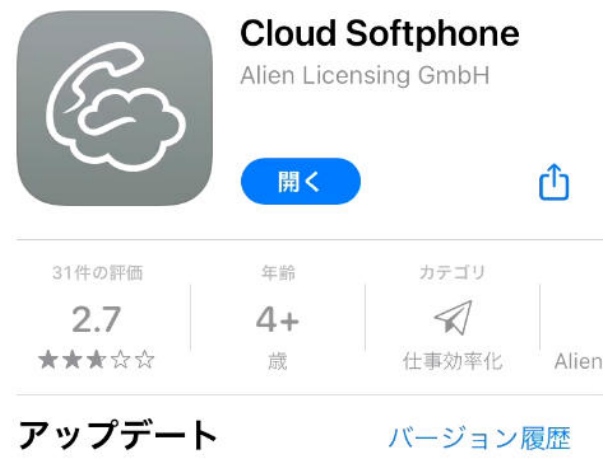

バージョン1.9.47

1か月前

Fixed issue with provisioning links Improved push token reporter

#### プレビュー

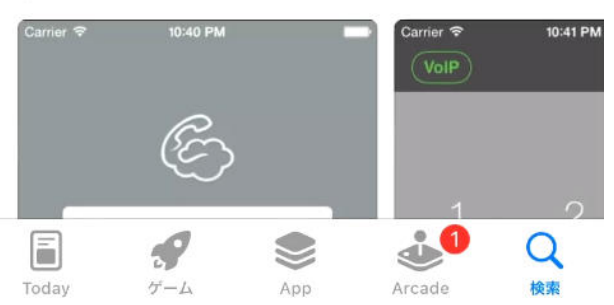

#### 2.アカウントの登録(QRコードの読み取り)

Cloud Softphoneを起動し、QRコードアイコンをタップ後、カメラの許可をタップし カメラで配布のQRコードを読み込んでください QRコードについては御社のシステムご担当者様か、弊社までご連絡ください

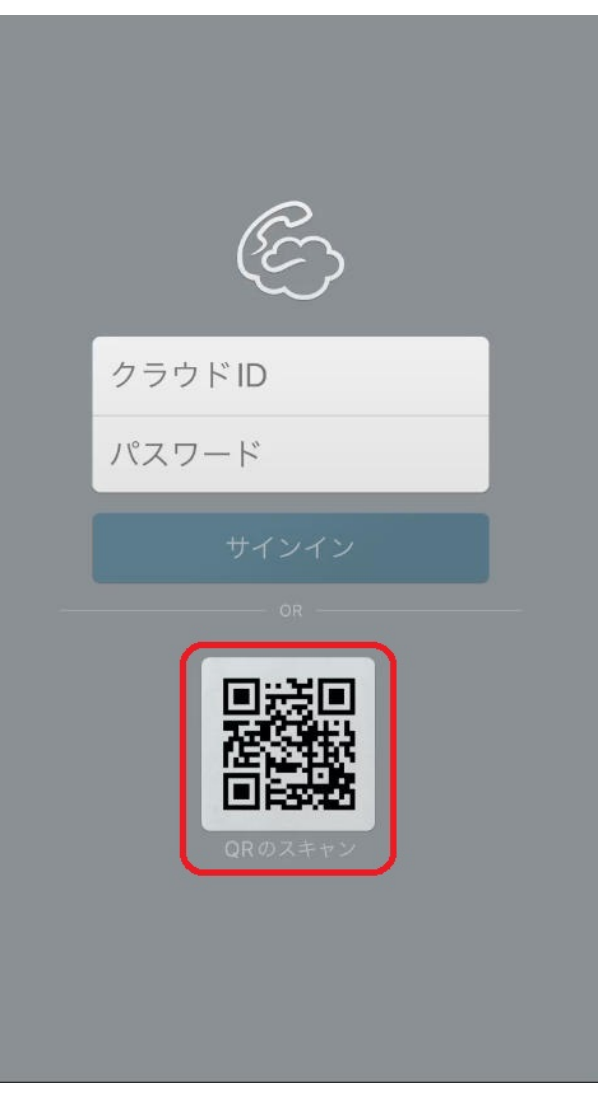

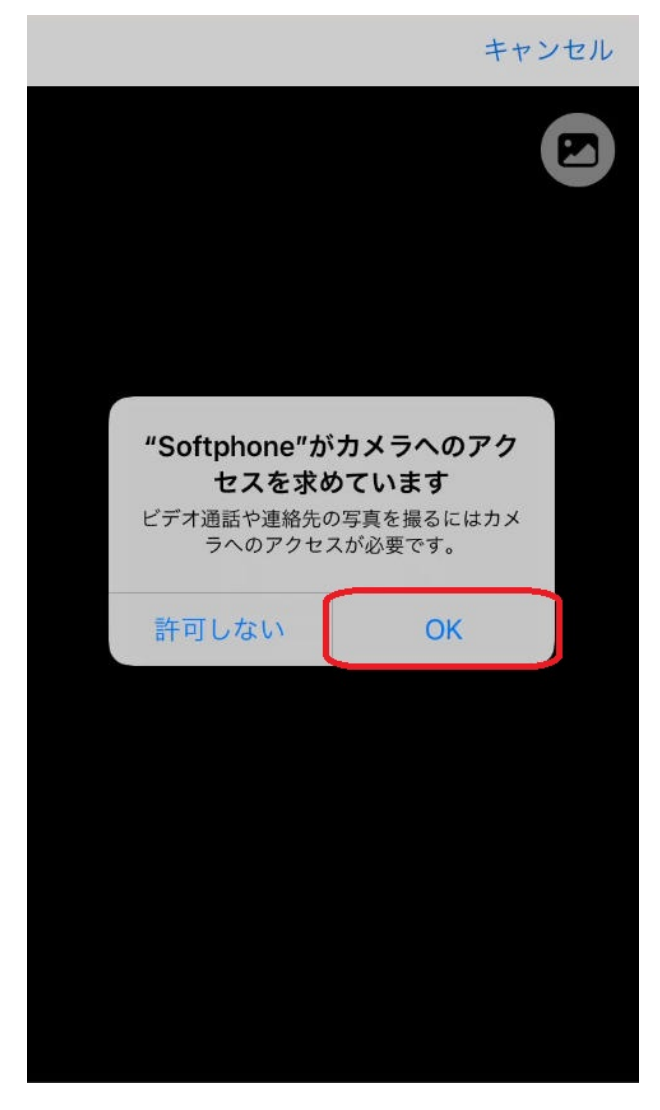

#### 3.アプリのアクセス許可及び同意

続いて、アクセス許可・通知の送信の許可を求められますので、OKまたは許可をタップし、ア プリ使用の同意を行ってください

| 同意します                                |                                        |
|--------------------------------------|----------------------------------------|
|                                      |                                        |
| 为                                    | 制約                                     |
| 同意します'ボタンを押され<br>って理解され、それに同意<br>いただ | た場合は、規約をお読みにな<br>していただけたものとさせて<br>きます。 |
| "Softphone"<br>ます。よろ                 | は通知を送信し<br>しいですか?                      |
| 通知方法は、テキス<br>ンバッジが利用でき<br>通知方法は"設定   | ト、サウンド、アイコ<br>る可能性があります。<br>"で設定できます。  |
| 許可しない                                | 許可                                     |
|                                      |                                        |
|                                      |                                        |
|                                      |                                        |
|                                      |                                        |
|                                      |                                        |

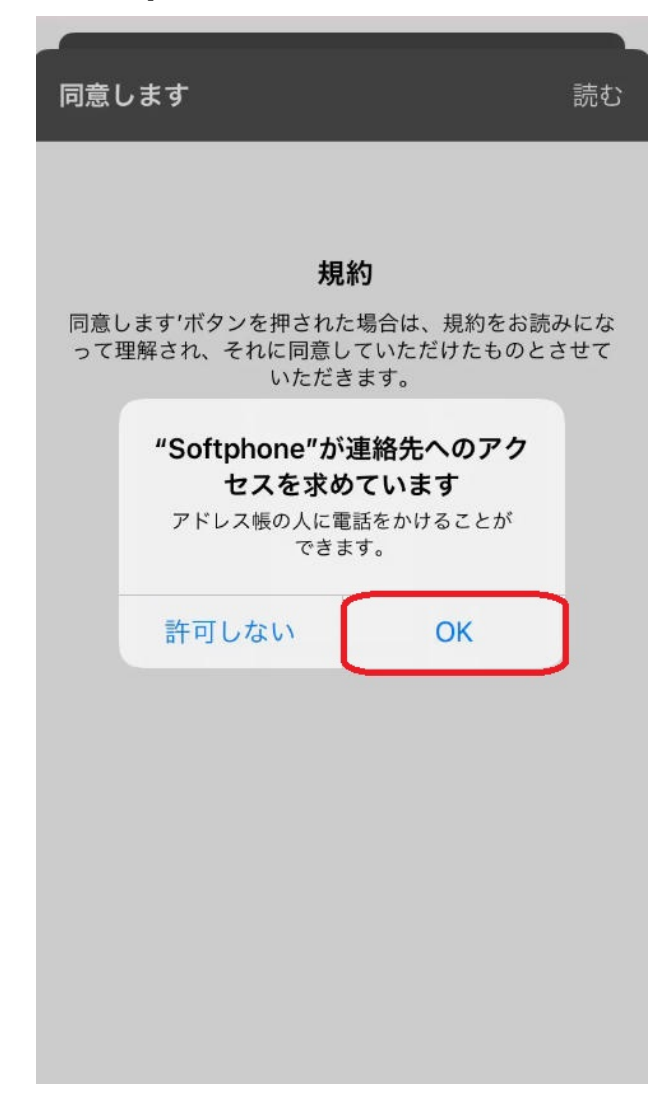

同意します

読む

#### 規約

同意します'ボタンを押された場合は、規約をお読みになって理解され、それに同意していただけたものとさせていただきます。

#### 4.アカウント状態の確認

登録が完了いたしましたので、左上の[IZUMO-PBX]が緑色で点灯しているかご確認ください 緑点滅する場合は、ネットワークの変更(Wi-Fi モバイル通信の切り替え) 赤点灯する場合は、御社のシステムご担当者様か、弊社までご連絡ください

| (IZUMO-PB)                 | ×          | ම                 |
|----------------------------|------------|-------------------|
|                            |            |                   |
|                            |            |                   |
|                            |            |                   |
| 1                          | 2<br>A BC  | 3<br>DEF          |
|                            |            |                   |
| <u>4</u><br><sub>бН1</sub> | 5<br>JKL   | <u>6</u><br>м N O |
|                            |            |                   |
| 7<br>PORS                  | 8<br>T U V | 9<br>wxyz         |
|                            |            |                   |
| *                          | 0<br>+     | #                 |
|                            |            |                   |
|                            |            |                   |
| 気縮ダイヤル                     |            | ی<br>ا<br>ا       |

#### 5.内線番号の確認方法

内線番号は右上の三点リーダをタップし、設定画面を開き [アカウントの設定]からご確認ください

| (IZUMO-PB) | 0        | 0        |
|------------|----------|----------|
|            |          |          |
|            |          |          |
|            |          |          |
| 1          | 2<br>АВС | 3<br>Def |
| 1          | 5        | 6        |
| ф<br>GHI   | J<br>JKL | мпо      |
| 7          | 8        | 9        |
| PORS       | тич      | WXYZ     |
| *          | 0        | #        |
|            | +        |          |
|            | 0        |          |
| 気縮ダイヤル     |          |          |

| £                                    | 詳細設定                       | 完了                 |
|--------------------------------------|----------------------------|--------------------|
| プログラム設定編集                            |                            |                    |
| アカウントの設定                             |                            | >                  |
| 詳細設定を変更できます<br>適切な設定がされていま<br>でください。 | 。デフォルト設定はほう<br>す。よくわからない場合 | とんどの場合に<br>合は変更しない |
| 着信                                   | プッ                         | シュ通知 >             |
| 環境設定                                 |                            | >                  |
| バージョン情報                              |                            | >                  |
| 利用時間                                 |                            | >                  |
| 使用開始                                 |                            |                    |
| アフ                                   | プリのリセット                    |                    |

| キャンセル | アカウントの編集           | 保存 |
|-------|--------------------|----|
| E     | Cloud<br>Softphone |    |
| ユーザー名 | ****               |    |
| パスワード |                    |    |

#### 6.書類ストレージの保存場所変更

iOSの設定画面から CloudSoftphone 書類ストレージ [iCloud Drive] を [このiPhone内] へ変更します

| 東京<br>27°                                        |                  | <mark>水曜日</mark><br>28<br>今日はイベン                                                                                                    | ノトなし                                                                                                    |
|--------------------------------------------------|------------------|----------------------------------------------------------------------------------------------------|----------------------------------------------------------------------------------------------------|
| 天気<br>FaceTime 力                                 | *<br>28<br>129-  | カレン・<br>で<br>写真<br>・<br>・<br>・<br>・<br>・<br>・<br>・<br>・<br>・<br>・<br>・<br>・<br>・                                                                                                    | Ø     D     D     D     D     0     0     0     0     0     0     0     0     0     0     0     0     0     0     0     0     0     0     0     0     0     0     0     0     0     0     0     0     0     0     0     0     0     0     0     0     0     0     0     0     0     0     0     0     0     0     0     0     0     0     0     0     0     0     0     0     0     0     0     0     0     0     0 <t< th=""></t<> |
| х— <i>и</i><br><b>Étv</b><br>тv л <sup>2</sup> ч | ×<br>•<br>•<br>• | JURITURE<br>App Store                                                                                                    | 時計<br>マップ                                                                                                    |
| ~JUZ \$77 \$                                     | オレット<br>Q検       | 設定<br>Table Table Ta |                                                                                                    |

|            | 設定          |   |
|------------|-------------|---|
|            | コンパス        | > |
| processory | 計測          | > |
|            | ショートカット     | > |
|            | ヘルスケア       | > |
|            |             |   |
| []         | ミュージック      | > |
| €tv        | TV          | > |
|            | 写真          | > |
| <b>O</b>   | カメラ         | > |
|            | ブック         | > |
|            | ポッドキャスト     | > |
|            | Game Center | > |
|            |             |   |
|            | TVプロバイダ     | > |
|            |             |   |
| Ę          | Groundwire  | > |
| Ś          | Softphone   | > |
|            |             |   |

| < | 設定         | Softphone          |                |
|---|------------|--------------------|----------------|
|   | SOFT       | PHONEにアクセスを許可      |                |
|   |            | 連絡先                |                |
|   | Ų          | マイク                |                |
|   | Ô          | カメラ                |                |
|   |            | Siri と検索           | >              |
|   | Ļ          | 通知<br>バナー、サウンド、バッジ | >              |
|   | $\bigcirc$ | App のバックグラウンド      | 更新             |
|   |            | 書類ストレージ            | iCloud Drive > |
|   |            |                    |                |
|   |            |                    |                |

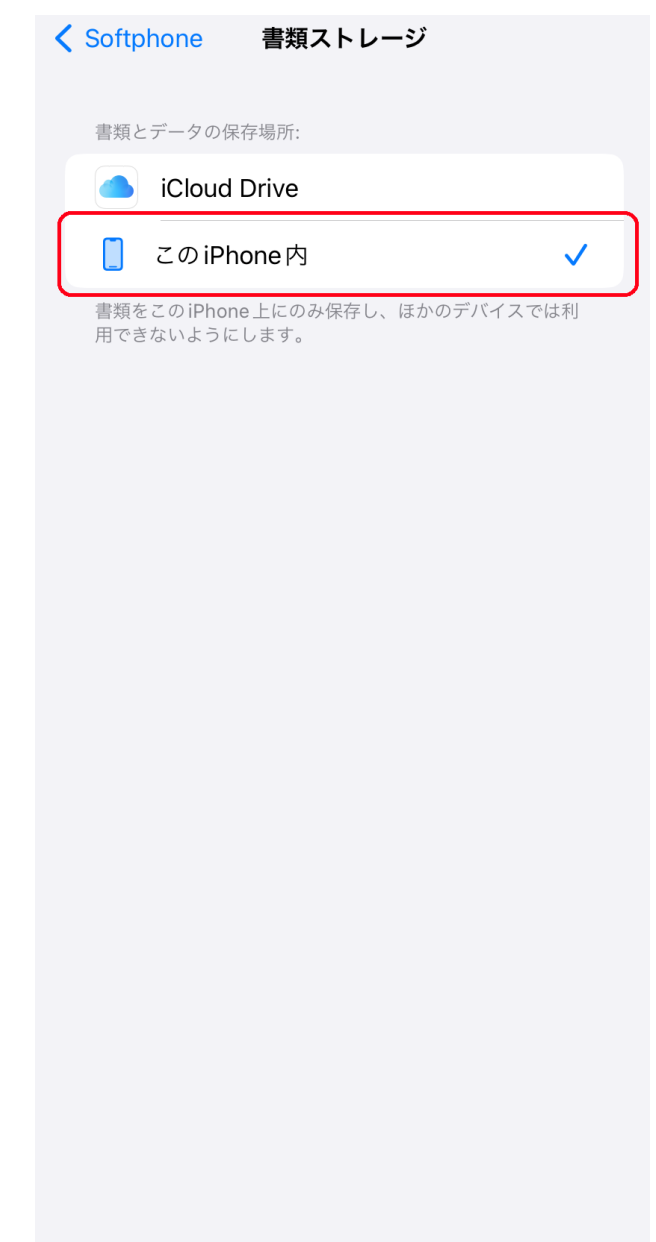

iCloud Driveに保存される方は、残り容量が枯渇すると、動作が不安定になることがございますので、残り容量が1GBを切らないようにご注意ください。

#### 7.内線発着信テスト

内線の発信テストを行ってください 発信時にマイクへのアクセスを求めますので、[OK]をタップしてください 音声通話が正常であることを確認できましたら、着信テストも行ってください

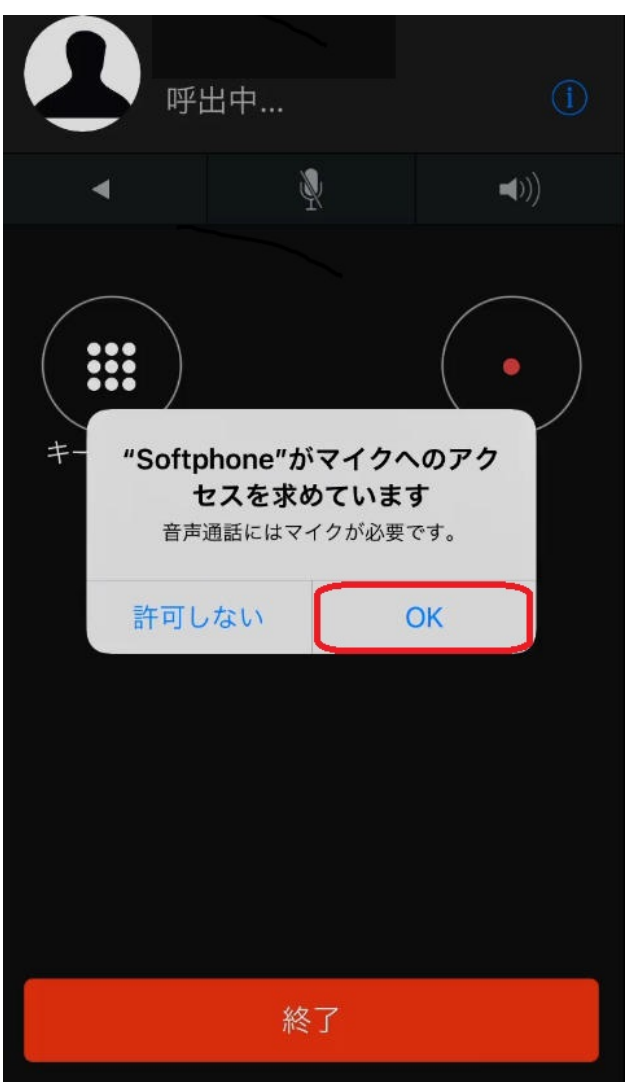

以上で設定完了となります

#### Cloud Softphoneのリセット

右上の三点リーダをタップし、設定画面を開き、 [アプリケーションをリセットする]をタップしてください 内線番号が削除され、ホーム画面に戻ります

| (IZUMO-PB) |          | 0        |
|------------|----------|----------|
|            |          |          |
|            |          |          |
|            |          |          |
| 1          | 2<br>АВС | 3<br>Def |
| 1          | 5        | 6        |
| ф<br>GHI   | J<br>JKL | мпо      |
| 7          | 8        | 9        |
| PORS       | тич      | WXYZ     |
| *          | 0        | #        |
|            | +        |          |
|            | 0        |          |
| 気縮ダイヤル     |          |          |

|                                      | 詳細設定                     | 完了                 |
|--------------------------------------|--------------------------|--------------------|
| プログラム設定編集                            |                          |                    |
| アカウントの設定                             |                          | >                  |
| 詳細設定を変更できます<br>適切な設定がされていま<br>でください。 | 。デフォルト設定はほ<br>す。よくわからない場 | とんどの場合に<br>合は変更しない |
| 着信                                   | プッ                       | シュ通知 >             |
|                                      |                          |                    |
| 環境設定                                 |                          | >                  |
| バージョン情報                              |                          | >                  |
| 利用時間                                 |                          | >                  |
| 使用開始                                 | プリのリセット                  |                    |
|                                      |                          |                    |

|                                             | 詳細設定                                                                                 | 己了       |
|---------------------------------------------|--------------------------------------------------------------------------------------|----------|
| プログラム設定編集                                   |                                                                                      |          |
| アカウントの設定                                    | 2                                                                                    | >        |
| 詳細設定を変更できま<br>適切な設定がされてい<br>でください。          | す。デフォルト設定はほとんどの場合<br>ます。よくわからない場合は変更し7                                               | 合にない     |
| 着信                                          | プッシュ通知                                                                               | 1 >      |
| 環境設定                                        |                                                                                      | >        |
| This action will wij<br>you can activate ti | pe all your settings and history ar<br>he app again. Do you want to reso<br>the app? | nd<br>et |
| (                                           | リセット                                                                                 |          |
|                                             | キャンセル                                                                                |          |

Cloud Softphone**のアンインストール** Cloud Softphoneアプリを長押しし、App の削除を行ってください

## 操作マニュアルは<u>こちら</u>

一意的なソリューション ID: #1073 製作者: Fieltrust 最終更新: 2024-10-21 13:33